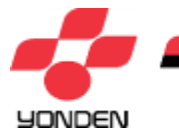

# 停電情報のプッシュ型配信サービスの 登録方法について

# 令 和 元 年 1 2 月 四国電力株式会社

All Rights Reserved©2019 YONDEN Shikoku Electric Power Co.,Inc.

1. スマートフォン画面イメージ

### ■ LINE公式アカウント、トーク画面

# OLINE登録 ORコードによりお友達登録を行う。 Oプッシュ型配信希望者情報登録(最大4か所) 配信を希望するお客さまは電気の使用場所(住所等) の登録を行う。 ・個人,小売事業者 ・・・配信希望の住所を選択 (四国全域/県/市町村/地域単位で設定可) O配信のタイミング ・発牛時(必須) ・状況更新時(任意/四国全域・県・市町村の場合 (は選択不可) ・復旧時(任意) ○配信希望時間の選択が可能 • 0:00∼,6:00∼,9:00∼,21:00∼ O登録用ORコード

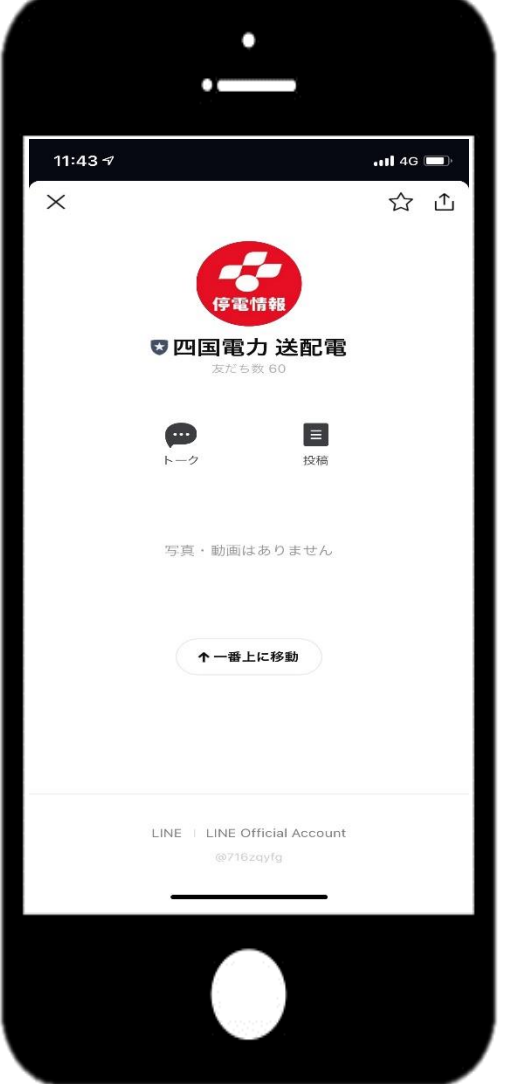

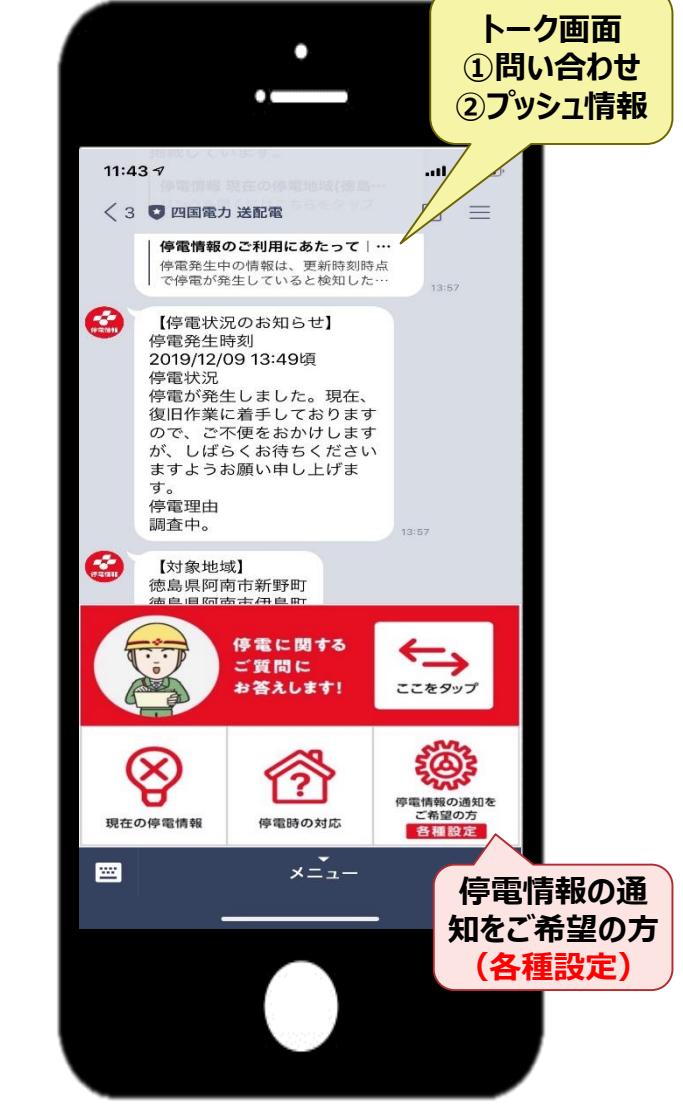

All Rights Reserved©2019 YONDEN Shikoku Electric Power Co., Inc.

## 配信内容および配信時間帯

| 1                  | 13:49                                                           |                                        |                    |                   |                   |                   | . <b>11</b> 4G |     |
|--------------------|-----------------------------------------------------------------|----------------------------------------|--------------------|-------------------|-------------------|-------------------|----------------|-----|
| <                  | >                                                               | 配信<br>https:/                          | ■希望<br>/souha      | 登録  <br>aljyoho.y | 四国電力<br>ronden.c  | <b>]</b><br>:o.jp | Ĥ              | >   |
|                    | 四日                                                              | 国電<br>面                                | 力                  | 停電<br>希望          | 情報<br>登録          | 西己亻               |                |     |
| 西面                 | 合内容                                                             | 前回                                     | ログ<br>)須           | イン日               | 時:20              | 019/1             | 2/10 1         | 3:: |
| 0                  | 停電が発                                                            | 生した                                    |                    |                   |                   |                   |                |     |
| 0                  | 停電が復                                                            | 旧した                                    |                    |                   |                   |                   |                |     |
| 0                  | 停電の状                                                            | 況が変                                    | わった                | =                 |                   |                   |                |     |
| 酉                  | 信希望                                                             | の                                      | 寺間                 | 帯(                | 必須                |                   |                |     |
| 配                  | <b>2信希望</b><br>信を希望さ<br>0:00~ 6                                 | の日<br>わない<br>:00                       | <b>寺間</b>          | <b>帯 (</b><br>帯は外 | <u>必須</u><br>してく: | ださい               | \ <sub>o</sub> |     |
| 配のの                | <b>と信希望</b><br>信を希望さ<br>0:00~ 6<br>6:00~ 9                      | <b>の</b> 日<br>れない<br>:00               | <b>寺間</b>          | <b>帯 〔</b>        | <u>必須</u><br>してく: | ださい               | ۱.,            |     |
| <b>町</b><br>配<br>の | <b>に信希望</b><br>信を希望さ<br>0:00~6<br>6:00~9<br>9:00~21             | <b>この</b><br>:00<br>:00                | <b>寺間</b>          | 帯 〔               | <u>必須</u><br>してく: | ださい               | ١ <sub>°</sub> |     |
|                    | 信を希望さ<br>0:00~ 6<br>6:00~ 9<br>9:00~21<br>21:00~24              | <b>この</b><br>:00<br>:00<br>:00<br>4:00 | <b>寺間</b> 。<br>小時間 | <b>帯</b> (        | <u>必須</u><br>してく; | ださい               | \ <sub>o</sub> |     |
|                    | 信命希望さ<br>0:00~6<br>6:00~9<br>9:00~21<br>21:00~2                 | ・<br>れない<br>:00<br>:00<br>4:00         | <b>寺間</b>          | <b>帯</b> [<br>帯は外 | <u>必須</u><br>してく: | ださい               | \ <sub>0</sub> |     |
|                    | 信希望<br>信を希望さ<br>0:00~6<br>6:00~9<br>9:00~21<br>21:00~2<br>リソエリ: | ・<br>れない<br>:00<br>:00<br>:00<br>4:00  | <b>時間</b><br>、 時間  | <b>帯</b> (<br>帯は外 | 必須                | ださい               | ٥,             |     |

#### ●配信内容

| 選択リスト      | 内容                                                                           |
|------------|------------------------------------------------------------------------------|
| 停電が発生した    | 停電発生時に配信されます。<br>[初期設定の時点で選択済。 (解除はできません。)]                                  |
| 停電が復旧した    | 停電復旧時に配信されます。<br>[未選択でも登録は可能です。]                                             |
| 停電の状況が変わった | 事故原因および復旧見込み時間判明時に配信されます。<br>[未選択でも登録は可能です。]<br>※地域指定が四国全域/県/市町村の場合は選択できません。 |

#### ●配信希望時間帯

- ・配信を希望しない時間帯のチェックを外してください。
   ※初期設定はすべての時間帯がチェックされております。
   どの時間帯も選択されていない場合は「登録エラ-」となります。
   ※配信希望時間帯は、下記時間帯に配信いたします。
  - 0:00~ 6:00
  - 6:00~ 9:00
  - 9:00~ 21:00
  - 21:00~ 24:00

### 2. 配信登録画面②

# 地域登録(Myエリア一覧 1/2)

|                | ①未選択問          | 诗       |
|----------------|----------------|---------|
|                | •              |         |
|                |                |         |
| 14:30 <b>-</b> |                | •••• 4G |
| - 10:00 LON    | 配信希望登録   四国電   | מ       |
| Myエリアー         | -覧 阙           |         |
|                |                |         |
|                | 選択             | >       |
|                | 選択             | >       |
|                | 選択             | >       |
|                |                |         |
|                | 選択             | >       |
| ※変更後は登録ボ       | ダンを必ず押して       | てください。  |
| _              |                |         |
| 配信解            | <sup>2</sup> 除 | 登録<br>  |
|                |                |         |
|                |                |         |
|                |                |         |

| ②四国全域または県を選                                       | 択        |
|---------------------------------------------------|----------|
|                                                   |          |
| 14:43 <b>1</b> 4                                  | G 🔳      |
| < 希望地域登録│四国電力<br>https://souhaijyoho.yonden.co.jp | $\times$ |
| 四国電力 停電情報配信<br>配信希望地域登録                           |          |
| Myエリアを選択 <i>፟</i> ፼                               |          |
| ※当社供給区域に限ります。                                     |          |
| 徳島県                                               | ~        |
| 選択してください>                                         | ~        |
| 選択してください>                                         | ~        |
| ~ ~                                               | 完了       |
| 四国全域<br>徳島県<br>香川県<br>愛媛県<br>※知県                  |          |

| ③市町村を注                                                 | 選択                        |  |  |  |
|--------------------------------------------------------|---------------------------|--|--|--|
| •                                                      |                           |  |  |  |
| 14:11<br><  入 希望地域登録   四国<br>https://souhaliyoho.yonde | ・・・1 46 画・<br>m.co.jp 亡 × |  |  |  |
| 四国電力 停電情<br>配信希望地域                                     | 報配信<br>登録                 |  |  |  |
| Myエリアを選択 Ma                                            |                           |  |  |  |
| ※当社供給区域に限ります。                                          |                           |  |  |  |
| 徳島県                                                    | ~                         |  |  |  |
| 選択してください>                                              | ~                         |  |  |  |
| 選択してください>                                              | ~                         |  |  |  |
| ~ ~                                                    | 完了                        |  |  |  |
| 選択してください><br>徳島市                                       |                           |  |  |  |
| <b>鳴門市</b><br>小松島市<br>阿南市                              |                           |  |  |  |
|                                                        |                           |  |  |  |
|                                                        |                           |  |  |  |
|                                                        |                           |  |  |  |

・登録地域数は4か所まで(四国全域/県まで/市町村まで/地域での登録が可能)

All Rights Reserved©2019 YONDEN Shikoku Electric Power Co., Inc.

#### 2. 配信登録画面③

# 地域登録(Myエリア一覧 2/2)

| ④町字を選択     |                                                   |               |  |  |
|------------|---------------------------------------------------|---------------|--|--|
|            | •                                                 |               |  |  |
| 14:11      |                                                   | 4G 🔳          |  |  |
| < >        | 希望地域登録   四国電力<br>https://souhaijyoho.yonden.co.jp | $\rightarrow$ |  |  |
| ĺ          | 配信希望地域登録                                          |               |  |  |
| Myエリ       | アを選択 🛯 🕫                                          |               |  |  |
| ※当社供給区     | 域に限ります。                                           |               |  |  |
| 徳島県        |                                                   | ~             |  |  |
| 鳴門市        |                                                   | ~             |  |  |
| 選択してく      | ださい>                                              | ~             |  |  |
| <b>~</b> ~ |                                                   | 完了            |  |  |
|            | 大麻町 中馬詰<br>大麻町 西馬詰<br>大麻町 萩原                      |               |  |  |
|            | 大麻町 板東<br>大麻町 東馬詰<br>大麻町 檜                        |               |  |  |
|            |                                                   |               |  |  |

|                      | ⑤設定ボタン押下                                     |          |
|----------------------|----------------------------------------------|----------|
|                      | •                                            |          |
| 21:00                | 내 4G                                         | ,        |
| < >                  | nttps://souhaijyoho.yonden.co.jp<br>配信希望地域登録 | $\times$ |
| <b>Myエリ</b><br>※当社供給 | <b>アを選択</b> 🔊 🦔                              |          |
| 徳島県                  |                                              | ~        |
| 鳴門市                  |                                              | ~        |
| 大麻町                  | 板東                                           | ~        |
| Copyright @ \        | クリア<br>設定<br>定をクリアする場合押下                     | Japan    |
|                      |                                              |          |

| ⑥登録ボタン押下で完了                  |
|------------------------------|
|                              |
| •                            |
| 14:12 .ill 4G 🗩              |
| E信希望登録 □四国電力 ◎ 12:00 ~ 17:59 |
| Ø 18:00 ∼ 23:59              |
| Myエリアー覧 👦                    |
| 德島県鳴門市大麻町板東                  |
| 選択                           |
| 選択                           |
| 選択                           |
| ※変更後は登録ボタンを必ず押してください。        |
| 配信を解除する場合押下                  |
| 配信解除    登録                   |
|                              |

・登録地域数は4か所まで(四国全域/県まで/市町村まで/地域での登録が可能)

All Rights Reserved©2019 YONDEN Shikoku Electric Power Co., Inc.

### 利用登録時の留意事項

| 【配信内容】<br>① ● 停電が発生した<br>② ● 停電が復旧した<br>③ ● 停電の状況が変わった                              | <ul> <li>配信内容登録時にエラーとなる場合</li> <li>○ 「Myエリア選択」で四国全域/県/市町村のいずれかが4ケ所のうち1つでも<br/>含まれており、③「停電状況が変わった」が選択されている場合</li> <li>【例】1「Myエリア選択」は1か所「香川県」だけだか、③を選択している場合</li> <li>2 「Myエリア選択」は2か所「高松市丸の内」と「松山市」が選択され、<br/>③を選択している場合</li> </ul>                       |
|-------------------------------------------------------------------------------------|----------------------------------------------------------------------------------------------------|
| 【配信希望の時間帯】<br>① ● 0:00~ 6:00<br>② ● 6:00~ 9:00<br>③ ● 9:00~21:00<br>④ ● 21:00~24:00 | 配信希望の時間帯登録時にエラーとなる場合 <ul> <li>① ①,②,③,④のいずれも選択されていない場合(すべてのチェックをはずした場合)</li> </ul>                                                                                                    |
| 【Myエリアの選択】<br>① 選択(地域)<br>② 選択(地域)<br>③ 選択(地域)<br>④ 選択(地域)                          | <ul> <li>Myエリアの一覧の登録時にエラーとなる場合</li> <li>○ ①,②,③,④のいずれも選択されていない場合</li> <li>○ 選択している地域を包括する地域が選択されている場合</li> <li>【例】1. ①高松市丸の内を選択し、②高松市、または香川県を選択している場合</li> <li>2. ①四国全域を選択し、②高松市、または高松市丸の内を選択している場合</li> <li>(①四国全域を選択している場合は、②,③,④の選択はできない)</li> </ul> |

5

# [参考] 停電発生時等配信されるメッセージー覧

配信メッセージ

|                                                                                                    |   | 停電が発生した                                                                                                    | 停電の状況が変わった                                                                                                    | 停電が復旧した                                                                                                    |
|----------------------------------------------------------------------------------------------------|---|----------------------------------------------------------------------------------------------------|----------------------------------------------------------------------------------------------------|----------------------------------------------------------------------------------------------------|
| <ul> <li>▲国電力</li> <li>● 個国電力</li> <li>● ①</li> <li>①</li> <li>①</li> <li>①</li> <li>①</li> <li>①</li> <li>①</li> <li>①</li> <li>①</li> <li>②</li> <li>②</li> <li>②</li> <li>②</li> <li>②</li> <li>②</li> <li>③</li> <li>○</li> <li>○</li></ul> | 1 | 【停電発生のお知らせ】<br>※ご注意※<br>切れた電線や傾いた電柱を発<br>見した場合、近づかずにお近<br>くの四国電力までお知らせく<br>ださい。<br>最新の情報は以下のリンク<br>よりご確認ください。<br>【停電情報HP ■■県】<br>https://www.yonden.co.jp/nw/t<br>eiden-info/tokushima.html<br>停電情報のご利用にあたって<br>https://www.yonden.co.jp/nw/t<br>eiden-info/terms.html<br>本サービスは情報を速やかに<br>提供することを目的としてい<br>るため、停電地域など<br>の情報はその時点で把握でき<br>たものを掲載しています。 | 【停電状況更新のお知らせ】<br>※ご注意※<br>切れた電線や傾いた電柱を発<br>見した場合、近づかずにお近<br>くの四国電力までお知らせく<br>ださい。<br>最新の情報は以下のリンク<br>よりご確認ください。<br>【停電情報HP ■■県】<br>https://www.yonden.co.jp/nw/t<br>eiden-info/tokushima.html<br>停電情報のご利用にあたって<br>https://www.yonden.co.jp/nw/t<br>eiden-info/terms.html<br>本サービスは情報を速やかに<br>提供することを目的としてい<br>るため、停電地域など<br>の情報はその時点で把握でき<br>たものを掲載しています。 | 【停電復旧のお知らせ】<br>最新の情報は以下のリンク<br>よりご確認ください。<br>【停電情報HP 過去の停電一覧】<br>https://www.yonden.co.jp/nw/<br>teiden-info/history.html<br>停電情報のご利用にあたって<br>https://www.yonden.co.jp/nw/t<br>eiden-info/terms.html<br>本サービスは情報を速やかに<br>提供することを目的としてい<br>るため、停電地域など<br>の情報はその時点で把握でき<br>たものを掲載しています。 |
| 3<br>最大500文字表示<br>図 メニューを表示/非表示                                                                                                    | 2 | 【停電状況のお知らせ】<br><停電発生時刻><br>2019/07/11 15:56頃<br><復旧状況><br>停電が発生しました。<br>現在、復旧作業に着手してお<br>りますので、ご不便をおかけ<br>しますが、しばらくお待ちく<br>ださいますようお願い申し上<br>げます。<br><停電理由><br>調査中                                                                                                    | 【停電状況のお知らせ】<br><停電発生時刻><br>2019/07/11 15:56頃<br><復旧状況><br>現在、復旧作業中です。復旧は<br>17時頃を見込んでいます。<br><停電理由><br>風雨・水害の影響                                                                                                    | 【停電状況のお知らせ】<br><停電発生時刻><br>2019/07/11 15:56頃<br><復旧状況><br>2019/07/11 16:30頃<br>停電が復旧しました。<br><停電理由><br>風雨・水害の影響                                                                                                    |
| ※LINE画面には最下段分③から表<br>示される(最上段①はスクロール表<br>示になる場合がある)                                                                                                    | 3 | 【対象地域】※1<br>■■県●●市▲▲町<br>■■県●●市▲▲町                                                                                                    | 【対象地域】 <mark>※1</mark><br>■■県●●市▲▲町                                                                                                    | 【対象地域】 <mark>※1</mark><br>■■県●●市▲▲町<br>■■県●●市▲▲町                                                                                                    |

※1 400文字を超過する場合は、HPへ誘導するメッセージを表示する。